Canva-pohjien käyttö

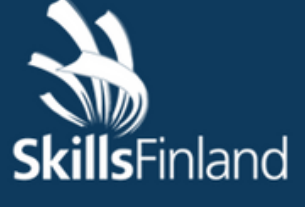

**TAITAJA** MÄSTARE Espoo 2023

## Ohjeet

- Olet saanut linkin, joka sisältää valmiiksi tehdyn Canva-pohjan
- Ennen kun klikkaat linkkiä varmista, että olet kirjautuneena sisään sille Canva-tilille, jossa haluat pohjaa muokata
  - Jos sinulla ei ole Canva-tiliä voit luoda sen maksutta osoitteessa canva.com

Rekisteröidy ilmaiseksi

# Ohjeet

- Kun olet varmistanut, että olet kirjautunut tilille klikkaa linkkiä
- Sinulle avautuu pohjan esikatselu, jonka voit nyt sulkea ja siirtyä Canvan etusivulle
- Etusivulla sinulla pitäisi näkyä pohja jossa lukee "vain esikatselu"
  - Vie hiiri kuvan päälle, klikkaa oikean yläkulman kolmea pistettä ja valitse "laadi kopio"

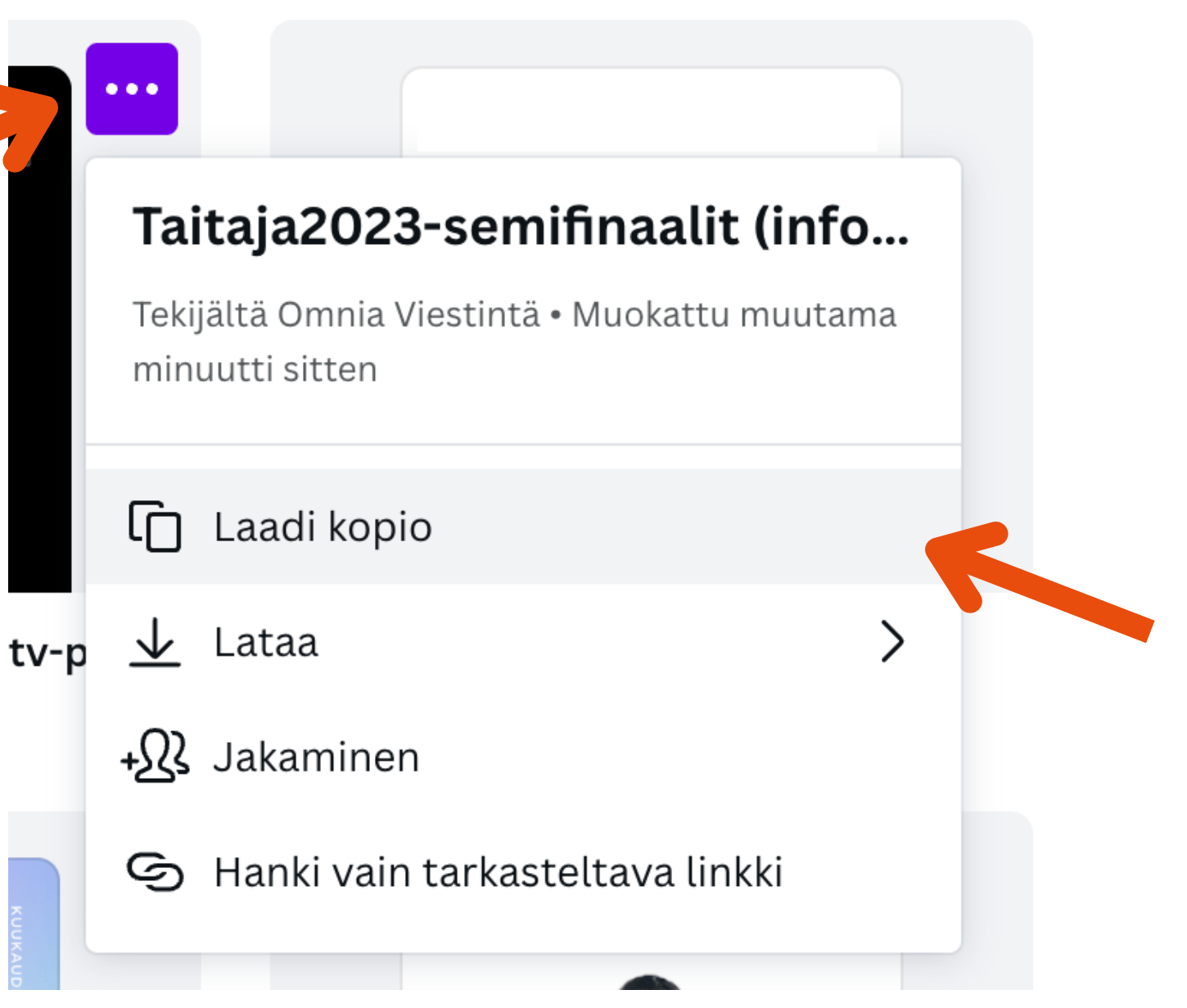

## Semifinaali-pohjat info-tv

Muokkaa vain merkityn alueen tekstiä.

Vaihda päivämäärät milloin semifinaalit järjestetään

Vaihda lajien numerot sekä nimet. Voit vaihtaa fonttikokoa Taitaja2023-semifinaali järjestetään meillä

xx.xx.-xx.xx.2023

Lajit

- 000 Lajin nimi
- 000 Lajin nimi
- 000 Lajin nimi
- 000 Lajin nimi
- 000 Lajin nimi

**#OlePro #VarPro #BePro** 

### Voit lisätä oppilaitoksen logon

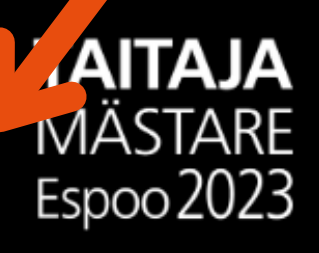

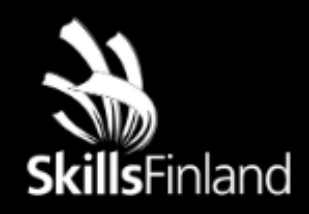

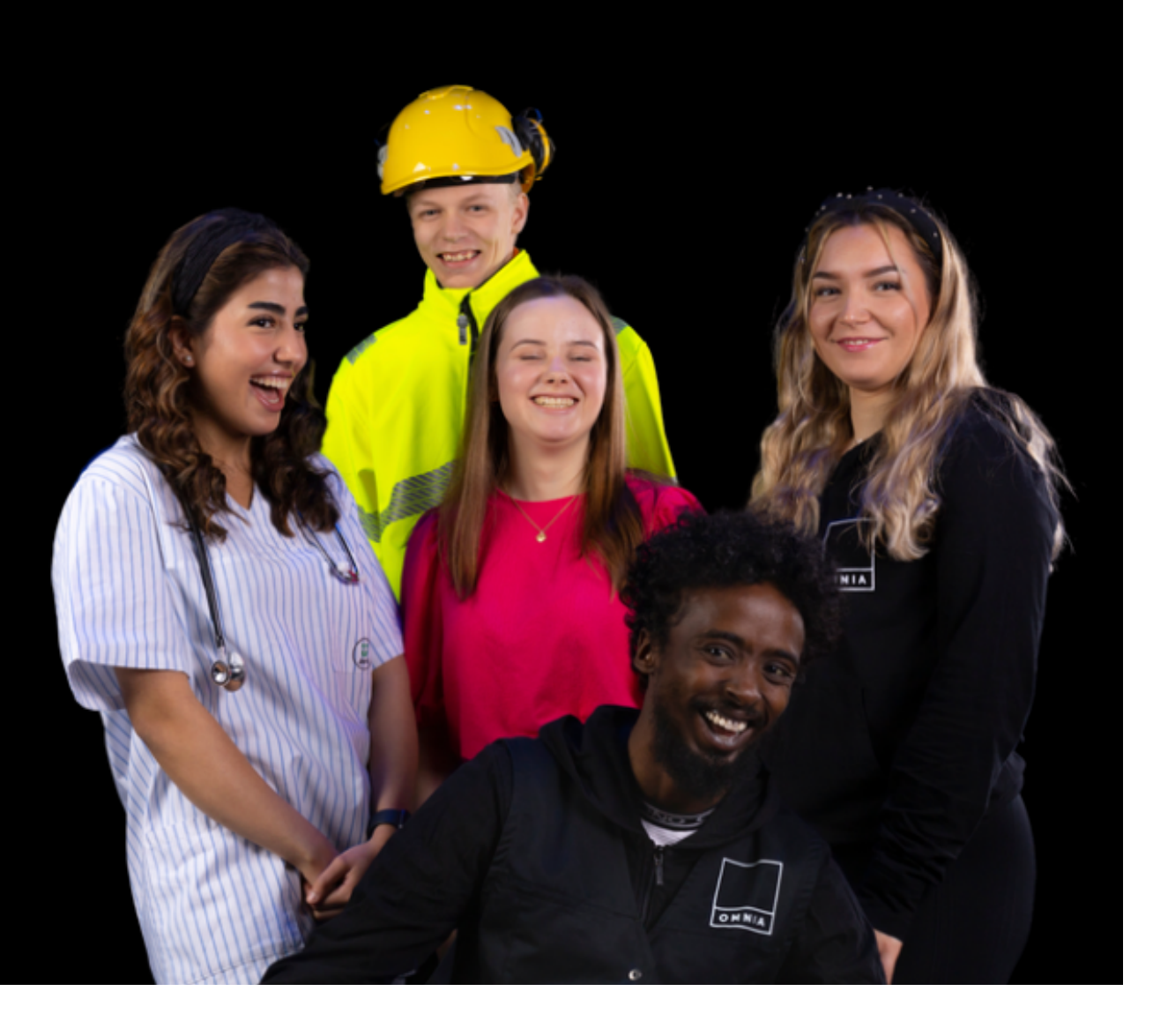